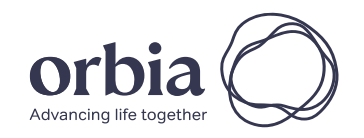

#### V vestolit a

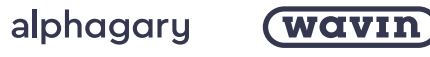

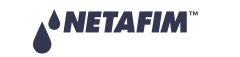

dura·line Koura

# Guida utente display LCD Sentio

# Schermata HOME

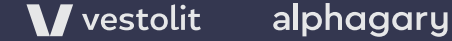

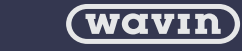

NETAFIM™ \_\_\_\_\_

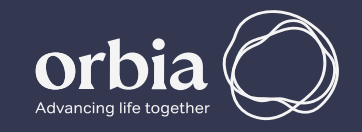

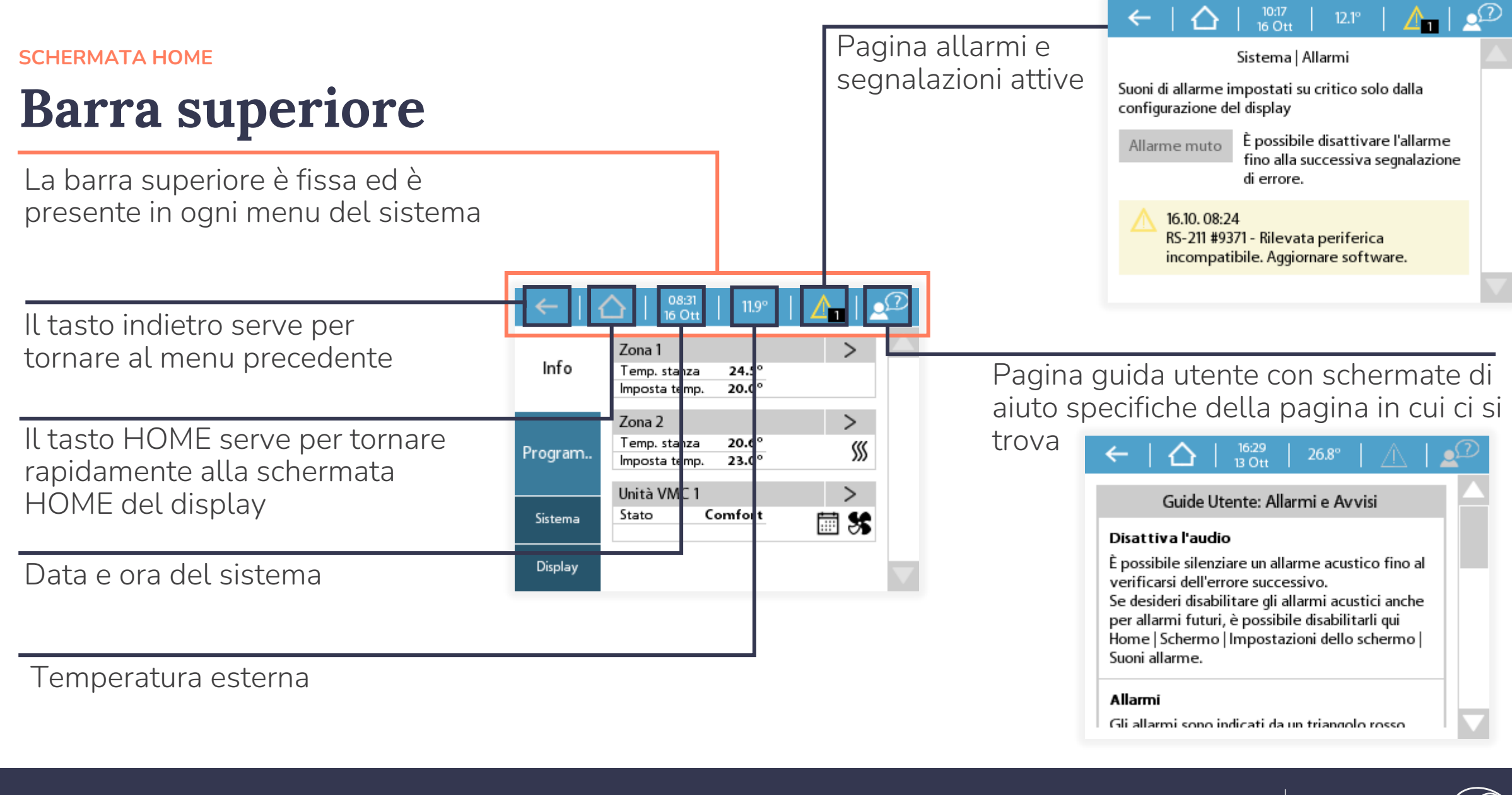

V vestolit alphagary

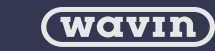

**▲◆ NETAFIM**™

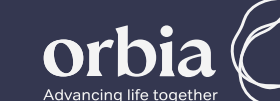

## **Barra laterale**

La barra laterale appare solo nella schermata HOME. Contiene 4 diverse schede

La scheda *Info* contiene i dati di tutte le stanze e delle macchine di Ventilazione meccanica controllata

La scheda *Sistema* è ad uso esclusivo dell'assistenza tecnica le relative impostazioni <u>non sono</u> <u>oggetto della presente guida</u>

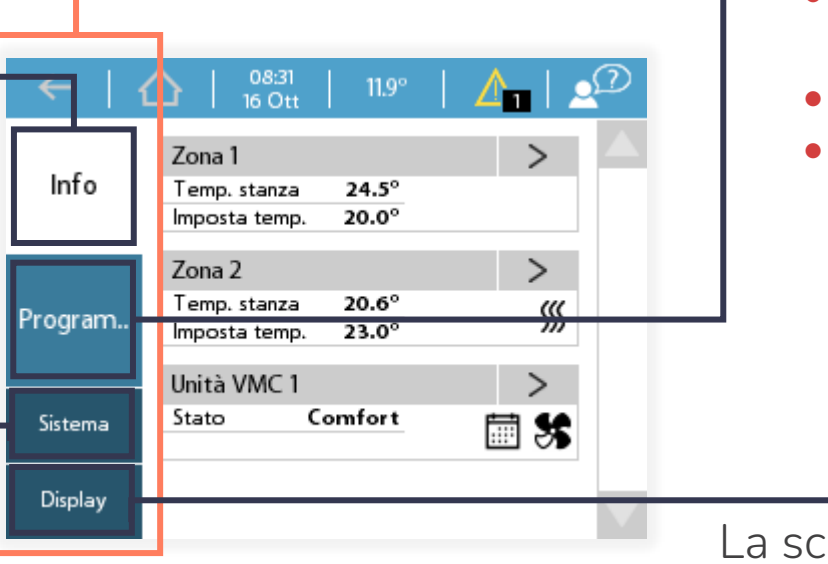

La scheda *Programmi* serve per:

- eseguire la commutazione stagionale;
- gestire la modalità standby;
- gestire la modalità vacanza.

La scheda *Display* serve per eseguire la configurazione delle impostazioni del display LCD stesso

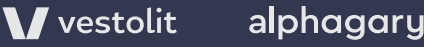

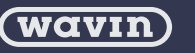

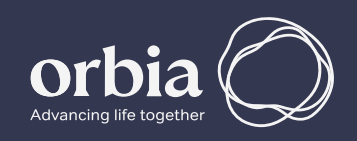

## Scheda Info

La scheda Info contiene i dati di tutte le stanze e delle macchine di Ventilazione meccanica controllata

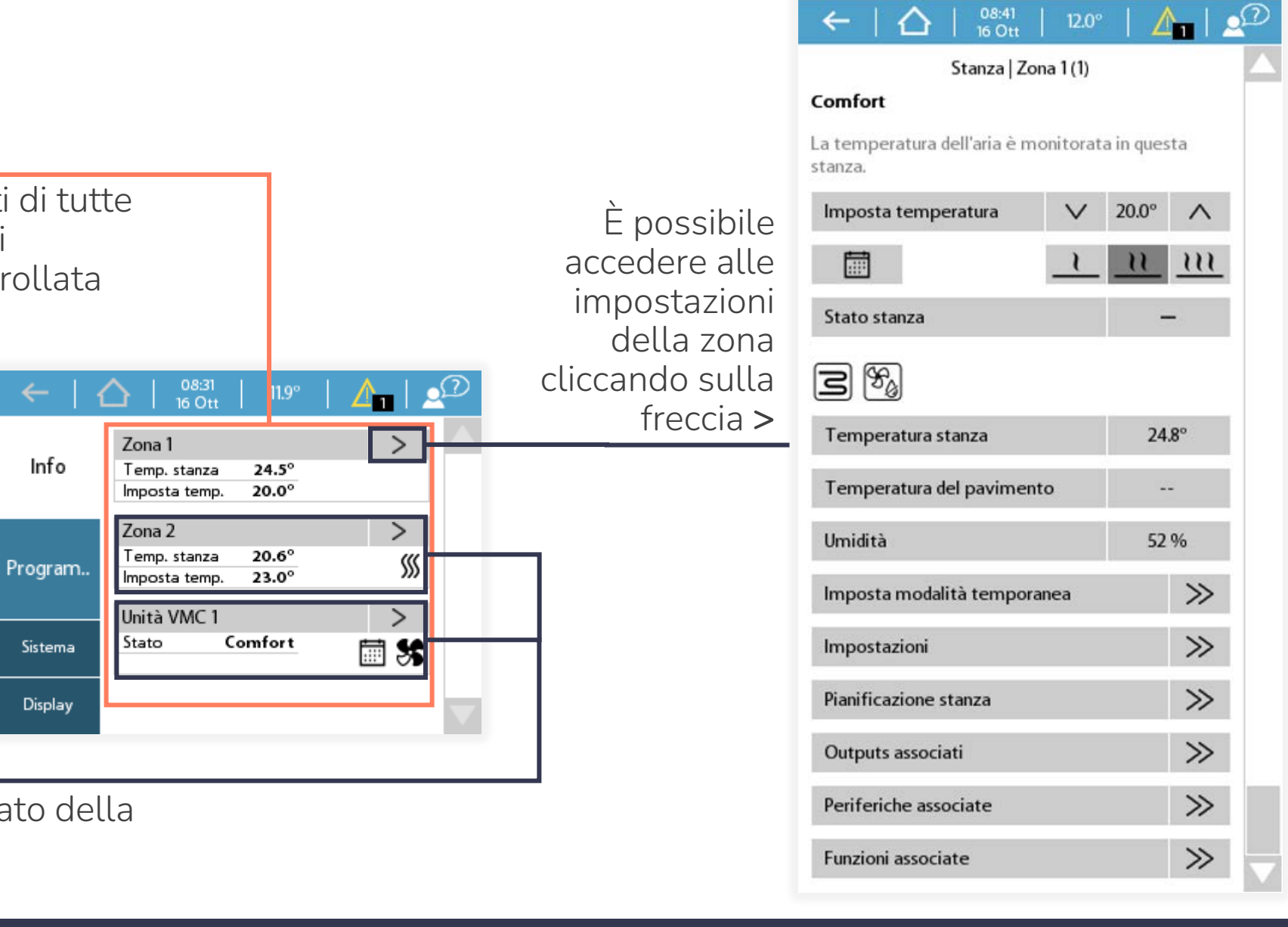

Dati sintetici di riepilogo stato della zona o dell'unità di VMC

Info

Display

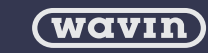

**▲**NETAFIM<sup>®</sup>

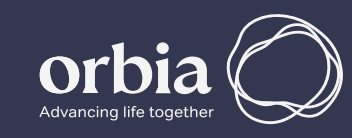

# Schermata HOME -ZONA

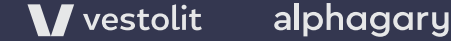

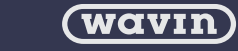

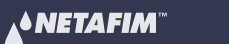

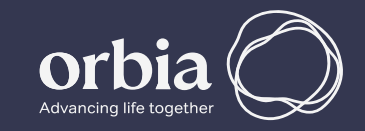

## Impostazioni Zona

La scheda *Zona* contiene dati e impostazioni della zona stessa

Utilizzare le frecce su e giù per aumentare o diminuire la temperatura impostata nella zona

Attivazione dei set preimpostati tra 'calendario', 'economy', 'comfort' ed 'extra-comfort'

Stato della stanza con visualizzazione dei dati letti dal termostato. Per i simboli si rimanda alla tabella della pagina successiva

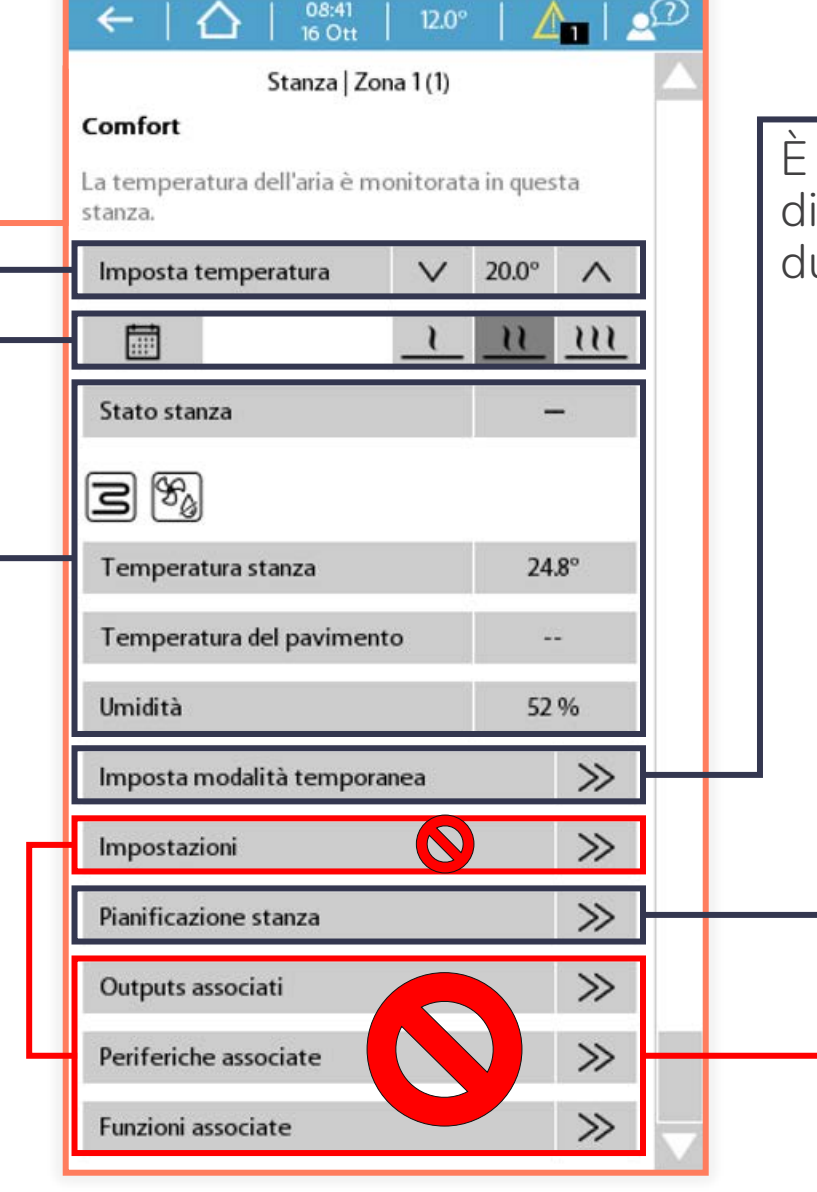

È possibile impostare un setpoint di temperatura per una certa durata di tempo a scelta

Da questo menu è possibile modificare le fasce orarie

> Queste impostazioni sono ad uso esclusivo dell'assistenza tecnica le relative modifiche <u>non sono</u> <u>oggetto della presente</u> <u>guida</u>

(wavin)

🔥 NETAFIM 🐃 🛛 🎯

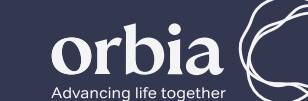

## Simboli sottomenu Zona

| Modalità o<br>dispositivo | Descrizione          | Inattivo | Attivo         | Bloccato |
|---------------------------|----------------------|----------|----------------|----------|
|                           | Status stanza        | -        | <i>\$</i> \$\$ | <b>%</b> |
| Riscaldamento             | Radiante             | S        |                | Z        |
| Riscaluamento             | Radiatori            |          |                |          |
|                           | Integrazione termica | -        | <b></b>        | *        |
|                           | Status stanza        | -        | *              | ****     |
| Daffraccamonto            | Radiante             | S        | <u>گ</u>       | Z        |
| Ramescamento              | Radiatori            |          | N.A.           | N.A.     |
|                           | Integrazione termica | -        | <b>5</b> *     | ×        |
| Trattamento aria          | Deumidificatore      | 98g      | 5              | 2        |
| Rischio condensa          |                      | N.A.     | ٥              | N.A.     |

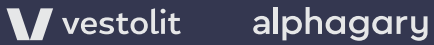

(wavin)

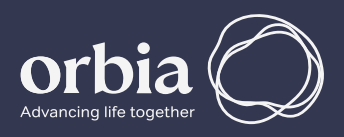

## Impostazioni Zona

La scheda *Zona* contiene dati e impostazioni della zona stessa

| ←   △   <sup>10:12</sup><br>16 Ott | 12.1°     |       |          | Ø        |
|------------------------------------|-----------|-------|----------|----------|
| Zona 1 (1)   Modal                 | ità tempo | ranea |          |          |
| La modalità temporanea è           | spenta.   |       |          |          |
| Temperatura                        | $\sim$    | 25.0° | $\wedge$ |          |
| Imposta durata                     | $\sim$    | 00:15 | ^        |          |
| Modalità temporanea                |           |       | Off      |          |
|                                    |           |       |          |          |
|                                    |           |       |          | $\nabla$ |

Da questo menu è possibile forzare il funzionamento dell'impianto sulla base di un setpoint 'temporaneo' e per un tempo impostato

| ←   🏠   08:41                             | 12.0°   | 14        |             |              |  |  |  |  |  |  |
|-------------------------------------------|---------|-----------|-------------|--------------|--|--|--|--|--|--|
| Stanza   Zona                             | 1 (1)   |           |             |              |  |  |  |  |  |  |
| Comfort                                   |         |           |             |              |  |  |  |  |  |  |
| La temperatura dell'aria è mon<br>stanza. | itorati | a in ques | ta          |              |  |  |  |  |  |  |
| Imposta temperatura                       | $\sim$  | 20.0°     | ^           |              |  |  |  |  |  |  |
|                                           | 1       | <u> </u>  | <u> 111</u> |              |  |  |  |  |  |  |
| Stato stanza                              |         | -         | 8           |              |  |  |  |  |  |  |
| S %                                       | 3 %     |           |             |              |  |  |  |  |  |  |
| Temperatura stanza                        |         | 24        | 8°          |              |  |  |  |  |  |  |
| Temperatura del pavimento                 |         | 22.       |             |              |  |  |  |  |  |  |
| Umidità                                   |         | 52        | %           |              |  |  |  |  |  |  |
| Imposta modalità temporane                | ea      |           | $\gg$       |              |  |  |  |  |  |  |
| Impostazioni                              |         |           | $\gg$       |              |  |  |  |  |  |  |
| Pianificazione stanza                     |         |           | $\gg$       | ┠─╋          |  |  |  |  |  |  |
| Outputs associati                         |         |           |             |              |  |  |  |  |  |  |
| Periferiche associate                     |         |           | $\gg$       |              |  |  |  |  |  |  |
| Funzioni associate                        |         |           | $\gg$       | $\mathbf{v}$ |  |  |  |  |  |  |

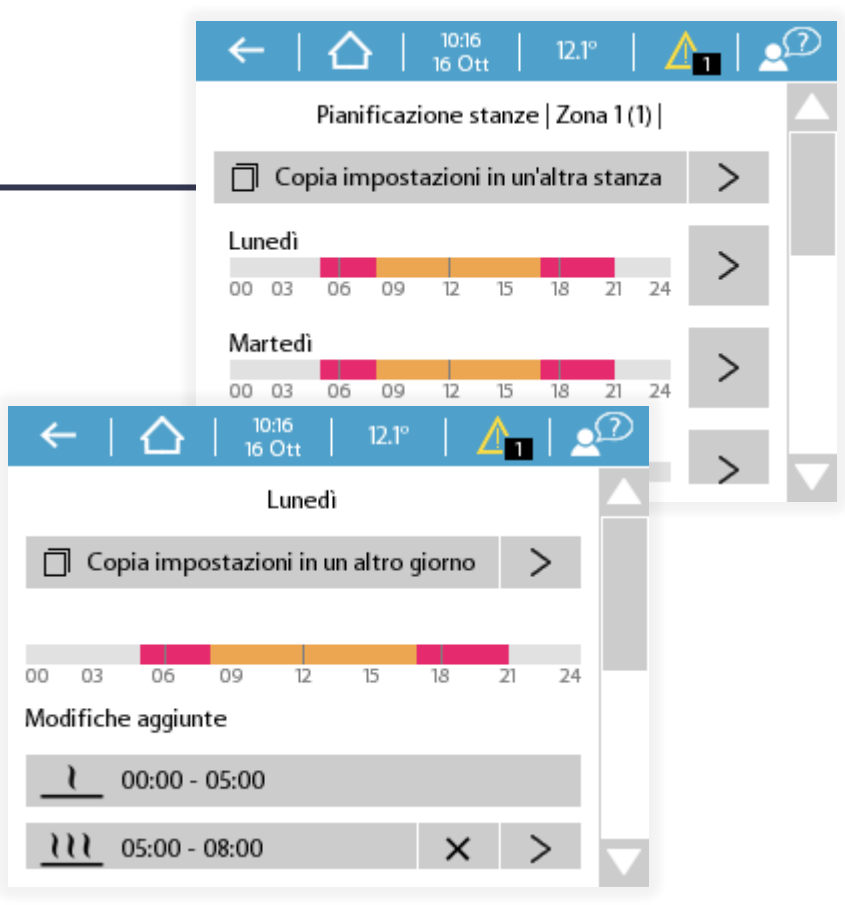

Da questo menu è possibile impostare delle fasce orarie di funzionamento dell'impianto stanza per stanza e giorno per giorno

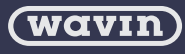

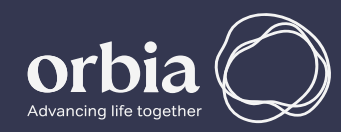

# Schermata HOME -UNITA' VMC

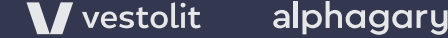

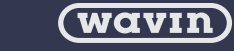

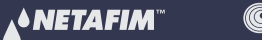

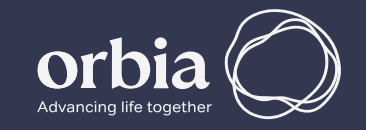

## Impostazioni Unità VMC\*

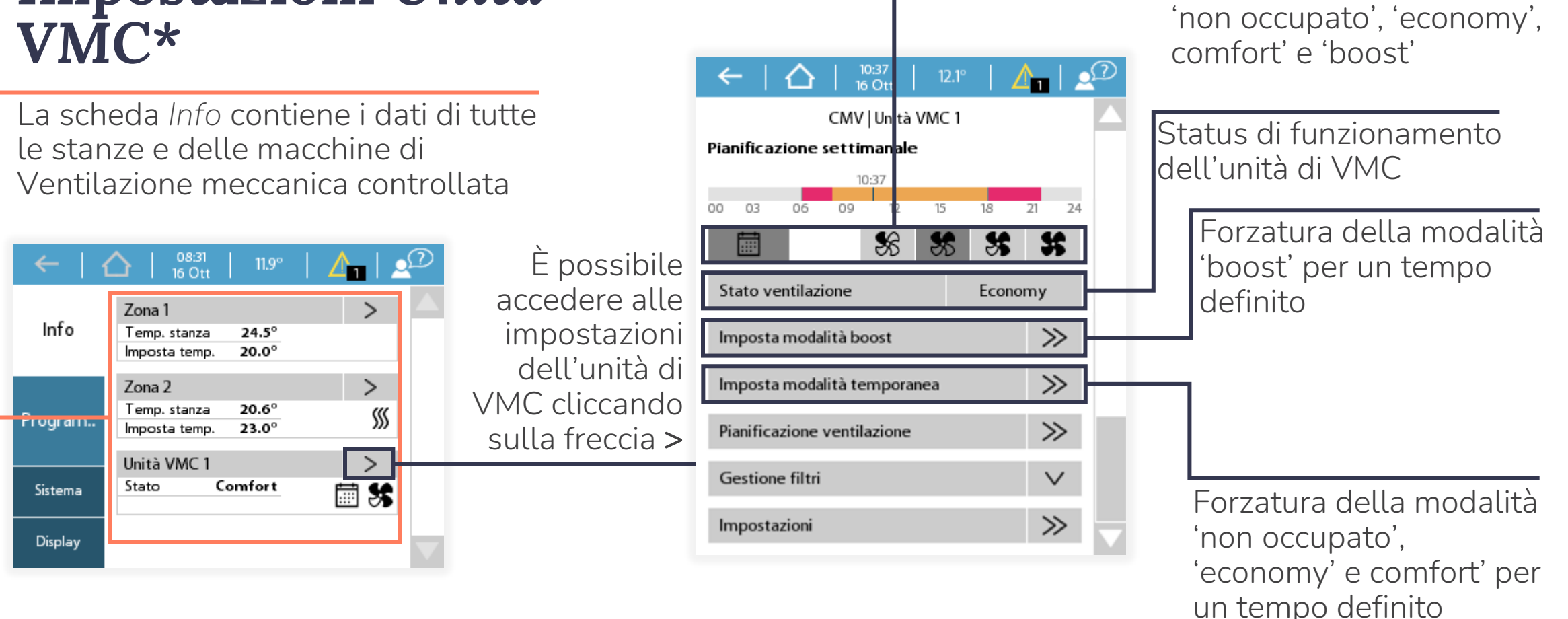

\*La scheda Unità VMC non esiste se non è stata installata e collegata a Sentio una macchina di ventilazione meccanica controllata

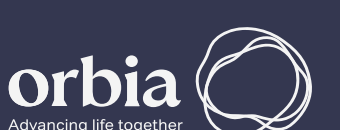

SEGUE >>

**Vestolit** alphagary (wavın)

**▲**NETAFIM

O dura-line

Koura

Attivazione dei set

preimpostati tra 'calendario',

## Impostazioni Unità VMC\*

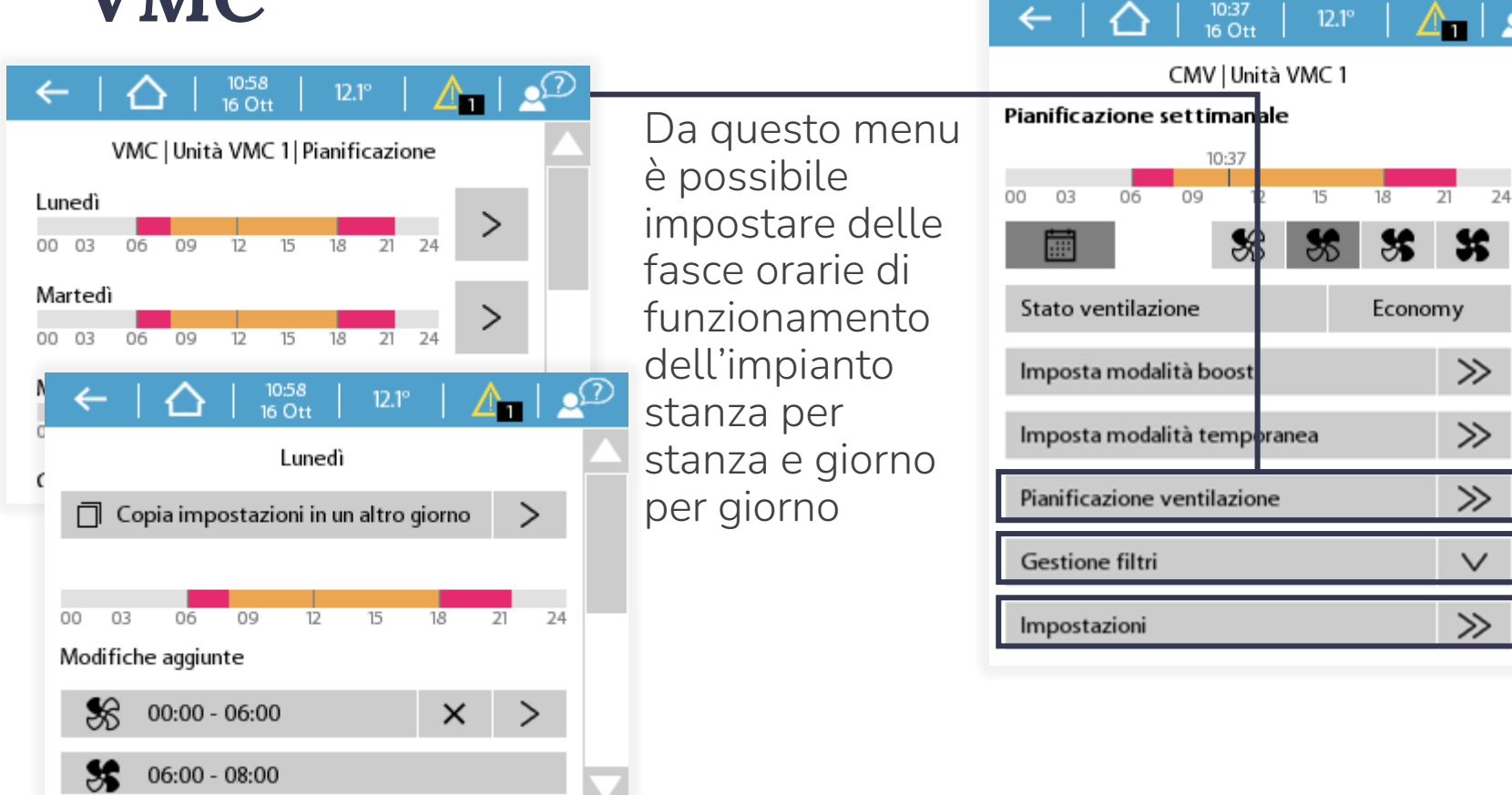

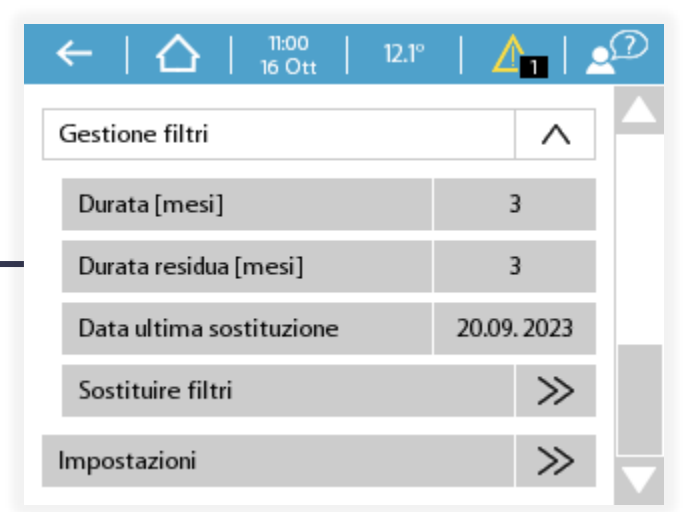

Menu utilizzato per impostare la durata del contaore filtri e resettare il promemoria quando si attiva nel menu allarmi. Ricordarsi di sostituire i filtri nell'unità di VMC

Modifica del nome visualizzato

\*La scheda Unità VMC non esiste se non è stata installata e collegata a Sentio una macchina di ventilazione meccanica controllata

🚺 vestolit 🔰 alphagary

(wavın)

▲ NETAFIM

© dura·line

Koura

<u>\_</u>

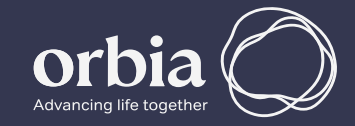

# Schermata PROGRAMMI

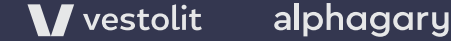

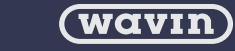

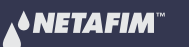

© dura·line

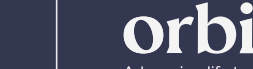

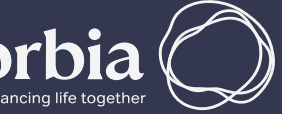

#### SCHERMATA PROGRAMMI

## Impostazioni Programmi

La schermata *Programmi* è accessibile dalla HOME, cliccando sullo specifica barra laterale

12.1°

Programmi

11:07 16 Ott

Info

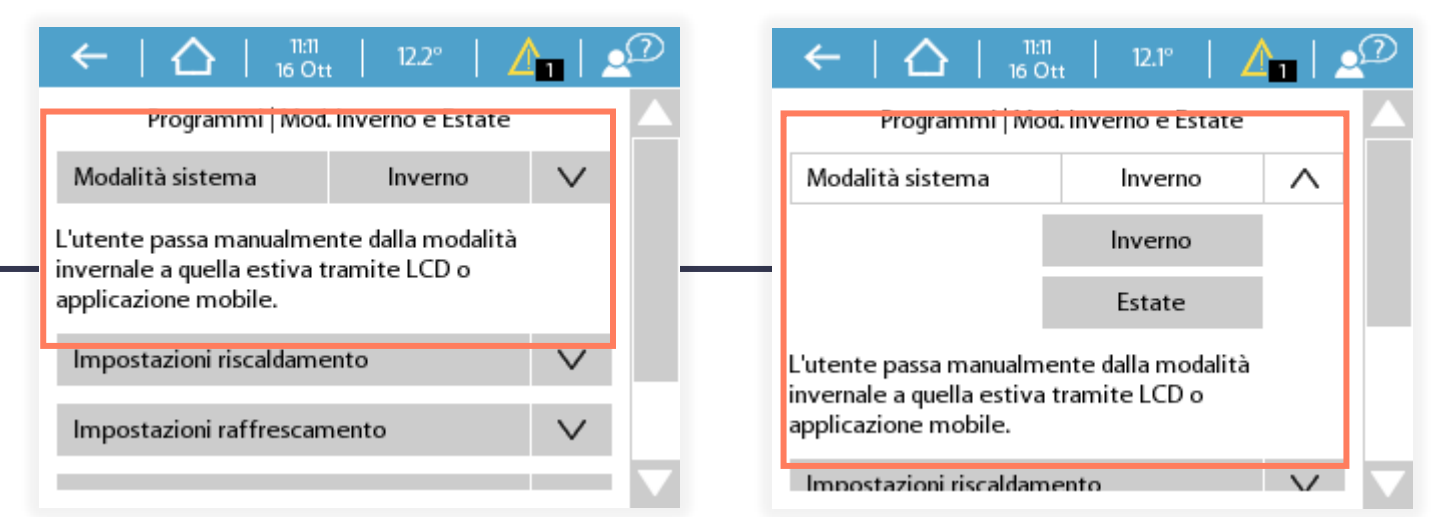

Questo menu serve per commutare il sistema Sentio dalla stagione invernale a quella estiva e viceversa. I rimanenti sottomenu sono ad uso esclusivo dell'assistenza tecnica le relative impostazioni <u>non sono oggetto della presente guida</u>

|         | ≫, Mod. Inverno ed Estate | >>                                      |                                     | $\leftarrow   \bigtriangleup  _{16 \text{ Ott}}   12$ | <sup>22°</sup>   <u>/</u> 1   🕰 |                   |          |
|---------|---------------------------|-----------------------------------------|-------------------------------------|-------------------------------------------------------|---------------------------------|-------------------|----------|
|         | (1) Madalità Standhu      | ~~~~~~~~~~~~~~~~~~~~~~~~~~~~~~~~~~~~~~~ |                                     | Programmi   Modalità s                                | standby                         |                   |          |
| Program |                           | //                                      | La Modalità Standby imposta l'unità | Modalità Standby                                      | Off                             |                   |          |
| Sistema | 떠 Modalità Vacanza        | $\gg$                                   | con un setpoint di mantenimento     |                                                       |                                 |                   |          |
|         |                           |                                         | minimo di 6°C in inverno e 40°C in  |                                                       |                                 |                   |          |
| Display |                           |                                         | estate. L'unita di VMC viene invece |                                                       |                                 |                   |          |
|         |                           |                                         |                                     |                                                       |                                 |                   |          |
|         |                           |                                         |                                     |                                                       |                                 | $\mathbf{\nabla}$ | SEGUE >> |
|         |                           |                                         |                                     |                                                       |                                 |                   |          |

V vestolit alphagary

(wavin)

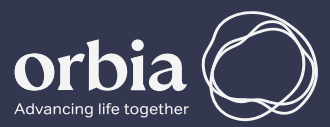

### SCHERMATA PROGRAMMI Impostazioni Programmi

La schermata *Programmi* è accessibile dalla HOME, cliccando sullo specifica barra laterale

| ←   {   | $\triangle   \frac{11:07}{16 \text{ Ott}}   12.1^{\circ}   \triangle_{11}   \triangle^{\circ}$ |
|---------|------------------------------------------------------------------------------------------------|
| 1-6-    | Programmi 🛆                                                                                    |
| Info    | ∭ Mod. Inverno ed Estate >>                                                                    |
| Program | 🕛 Modalità Standby 💛                                                                           |
| Sistema | 떠 Modalità Vacanza 💛                                                                           |
| Display |                                                                                                |

| ←          |                | t   12.2°       | ≙               | D      |                   |
|------------|----------------|-----------------|-----------------|--------|-------------------|
|            | Programmi   M  | odalità Vacanz  | a               |        |                   |
| La modalit | à vacanza è sp | enta.           |                 |        |                   |
| Modalità   | Vacanza        | Spento          | $\sim$          |        |                   |
| Esclusion  | i              |                 | $\sim$          |        |                   |
|            |                |                 |                 |        |                   |
|            | ←   ረ          | 11:24<br>16 Ott | 12.2°           | Δ_   ⊻ | D                 |
|            | Pr             | ogrammi   Mod   | alità Vacanza   |        | $\mathbf{\Delta}$ |
|            | La modalità v  | acanza è attiv  | a senza scadenz | za.    |                   |
|            | Modalità Va    | icanza          | Fino a          | $\sim$ |                   |
|            | Fine della m   | odalità vacan.  | 17-10-2023      | $\sim$ |                   |
|            | Esclusioni     |                 |                 | ^      |                   |
|            | Zona 1 (       | 1)              | Zona 2 (3       | )      |                   |
|            |                |                 |                 |        |                   |

| (←   △                       | 11:24<br>16 Ot | t 12.1°       |          |          |              |              |            |  |  |  |
|------------------------------|----------------|---------------|----------|----------|--------------|--------------|------------|--|--|--|
| Programmi   Modalità Vacanza |                |               |          |          |              |              |            |  |  |  |
| La modalità va               | acanza è at    | tiva senza sc | adenza   |          |              |              |            |  |  |  |
| Modalità Vac                 | anza           | Senza scao    | lenza    | $\wedge$ |              |              |            |  |  |  |
|                              |                | Spento        |          |          |              |              |            |  |  |  |
|                              | Se             | enza scadenz  | a        |          |              |              |            |  |  |  |
|                              |                | Fino a        |          |          |              |              |            |  |  |  |
| Esclusioni                   | ←              | $\Delta$      | 11:24    | 12.2°    |              |              | <u>_</u> D |  |  |  |
|                              |                |               | 5011     |          |              |              |            |  |  |  |
|                              | Modalit        | à Vacanza     |          | Fino     | a            | $\vee$       |            |  |  |  |
|                              | Fine del       | la modalità v | /acan    | 17-10-   | 2023         | ^            | 1_         |  |  |  |
|                              |                |               | $\wedge$ | $\wedge$ | $\wedge$     |              |            |  |  |  |
|                              |                | Annu          | 17       | 10       | 2023         | Ok           |            |  |  |  |
|                              |                |               |          |          |              |              |            |  |  |  |
|                              |                |               | $\sim$   | $\sim$   | $\vee$       |              |            |  |  |  |
|                              | Esclusio       | ni            | $\sim$   | $\sim$   | $\checkmark$ | $\checkmark$ |            |  |  |  |

La *Modalità Vacanza* imposta l'unità con un setpoint di mantenimento minimo di 16°C in inverno e 40°C in estate. L'unità di VMC viene invece fatta lavorare alla velocità minima. È possibile attivare la modalità vacanza senza scadenza o fino ad una data preimpostata e inoltre si può scegliere se attivarla per tutte le zone o con alcune esclusioni

V vestolit alphagary

(wavin)

**▲**NETAFIM<sup>™</sup>

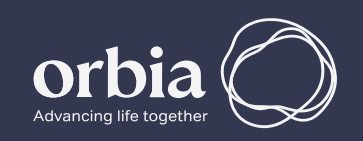

# Schermata SISTEMA

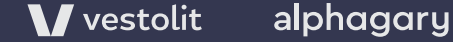

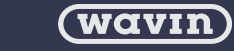

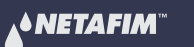

line @ dura·line

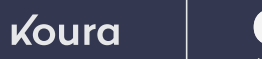

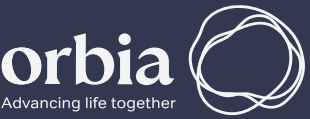

#### SCHERMATA SISTEMA

## Impostazioni Sistema

La schermata *Sistema* è accessibile dalla HOME, cliccando sullo specifica barra laterale

|         | $\Delta$   $\frac{1132}{16  \text{Ott}}$   $12.2^{\circ}$   $\angle$ |        |
|---------|----------------------------------------------------------------------|--------|
| Info    | Funzioni                                                             | $\gg$  |
|         | Azioni                                                               | $\sim$ |
| Program | Impostazioni installazione                                           | $\gg$  |
|         | Mostra periferiche globali                                           | $\gg$  |
| Sistema | Accesso remoto temporan                                              | $\gg$  |
| Display | Informazioni sistema                                                 | $\gg$  |

# Image: Constraint of the second second s

- È possibile resettare il contaore del filtro aria del deumidificatore dal percorso
- Sistema >> Deumidificatore >> Gestione filtri e cliccando sull'apposita funzione 'Sostituire filtri'.

Ricordarsi di sostituire i filtri nell'unità di trattamento aria

| Ge                                 | estione f         | iltri           |            |         |        | ^           |  |  |  |
|------------------------------------|-------------------|-----------------|------------|---------|--------|-------------|--|--|--|
|                                    | Durata [mesi] V 3 |                 |            |         |        |             |  |  |  |
| Durata residua [mesi] 3            |                   |                 |            |         |        |             |  |  |  |
|                                    | Data ultir        | na sosti        | tuzione    |         | 20.09  | . 2023      |  |  |  |
| 3                                  | Sostituire        | e filtri        |            |         |        | $\gg$       |  |  |  |
| ←   {                              |                   | 11:43<br>16 Ott | 12.2°      |         |        | D           |  |  |  |
|                                    | Funzioni          | Deumi           | idificator | e       |        | $\triangle$ |  |  |  |
| Nome Deumidificatore V             |                   |                 |            |         |        |             |  |  |  |
| Modello di                         | ispositivo        | ,               | PC300      | /SC300  |        |             |  |  |  |
| Interfaccia                        | a                 | Assegn          | azione m   | anuale  | outp.  |             |  |  |  |
| Stato deur                         | midificazi        | one             | h          | nattivo |        |             |  |  |  |
| Stato integ                        | g. termica        | a               | k          | nattivo |        |             |  |  |  |
| Gestione f                         | filtri            |                 |            | [       | $\vee$ | <u> </u>    |  |  |  |
| Circuito idraulico deumidificatore |                   |                 |            |         |        |             |  |  |  |
| Assegnazio                         | one outp          | ut              |            |         | $\sim$ |             |  |  |  |
| Assegnazio                         | one stanz         | e               |            |         | $\gg$  | -           |  |  |  |

#### ATTENZIONE!!!

La modifica di *Impostazioni di Sistema* al di fuori di quelle descritte nella presente guida - scritta appositamente per l'utilizzatore finale - può compromettere il corretto funzionamento del sistema stesso. Nei casi più gravi potrebbe essere necessario l'intervento di un tecnico per ripristinare i valori corretti. Lo scopo della presente guida è SOLO quello di spiegare come resettare il contaore di esaurimento filtri del deumidificatore.

V vestolit alphagary

(wavin)

• NETAFIM

© dura·line

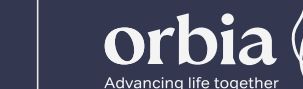

# Schermata DISPLAY

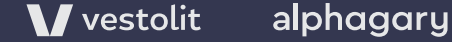

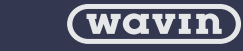

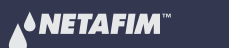

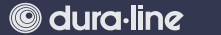

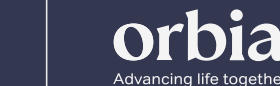

#### SCHERMATA DISPLAY

12:06 16 Ott

Impostazioni Display

Informazioni dispositivo

Lingua

Azioni

Info

Program..

Sistema

Display

## Impostazioni Display

La schermata *Display* è accessibile dalla HOME, cliccando sullo specifica barra laterale

 $\gg$ 

 $\gg$ 

 $\sim$ 

 $\gg$ 

12.2°

La scheda *Lingua* consente di impostare la lingua di visualizzazione delle voci del display. Dalla stessa scheda si può anche impostare:

- Paese;
- Fuso orario;
- Data & ora;
- Passaggio ora legale automatico.

La scheda *Impostazioni Display* consente di attivare o disattivare i suoni di allarme e di gestire le impostazioni di luminosità dello stesso

La scheda *Azioni* consente riavviare o ripristinare i dati di fabbrica del display LCD

La scheda Informazioni dispositivo consente di visualizzare alcuni dati hardware e software del display LCD

V vestolit alphagary

(wavin)

**▲◆NETAFIM**<sup>™</sup> © dura·line

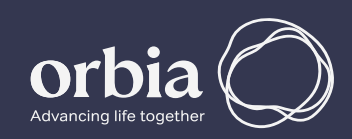

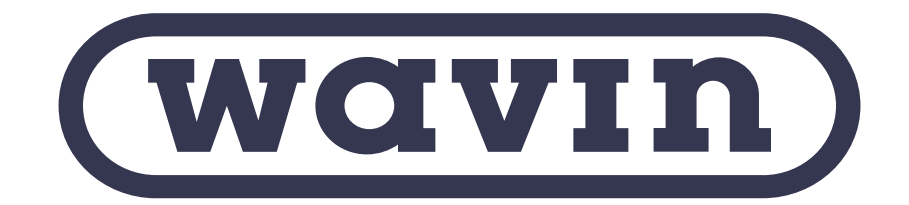

Wavin is an Orbia business and part of the Building & Infrastructure group.

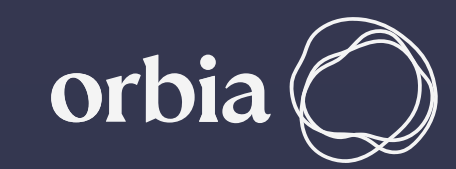